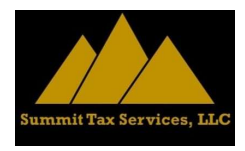

## Paying Your Taxes Online

If you have a Federal Income Tax Balance Due or must make Estimated Tax Payments, you can easily do that online without the hassle of mailing in a voucher and a check. Below are the steps to accomplish this.

- 1. Go to IRS.gov
- 2. Click on Make A Payment
- 3. Choose either Direct Pay With A Bank Account or Pay By Card or Digital Wallet (not recommended as there are additional fees involved!)
- 4. Next click on Pay Individual Tax
- 5. Make A Payment
- 6. Under the Reason Dropdown, choose either Balance Due or Estimated Tax Payment
- 7. Choose the appropriate year (2024 for Balance Due or 2025 for Estimated Tax)
- 8. At the Type Dropdown, choose Income Tax
- 9. You will next be asked to Verify Your Identity, simply fill in the information and continue following the prompts.
- 10. Once your payment is complete, you will be able to print the confirmation sheet for your records.

If you have a North Carolina Income Tax Balance Due or must make Estimated Tax payments, you can also do that online. Here are the steps to accomplish that.

- 1. Go to NCDOR.gov
- 2. Click on File & Pay
- 3. Select File & Pay for Individuals
- 4. Select Pay Original Individual Income Tax or Pay Estimated Individual Income Tax
- 5. Fill in the requested information and follow the prompts.
- 6. Once your payment is complete, you will be able to print the confirmation sheet for your records.

Make sure you keep the confirmation information with your tax return. For Estimated Payments be sure you bring those to your tax appointment next year!

For more information, contact your Tax Advisor.

The information contained within this White Paper is provided for informational purposes only and is not intended to substitute for obtaining accounting, tax, or financial advice from a professional accountant.